## **Out of Office Assistant**

1. Open Outlook.

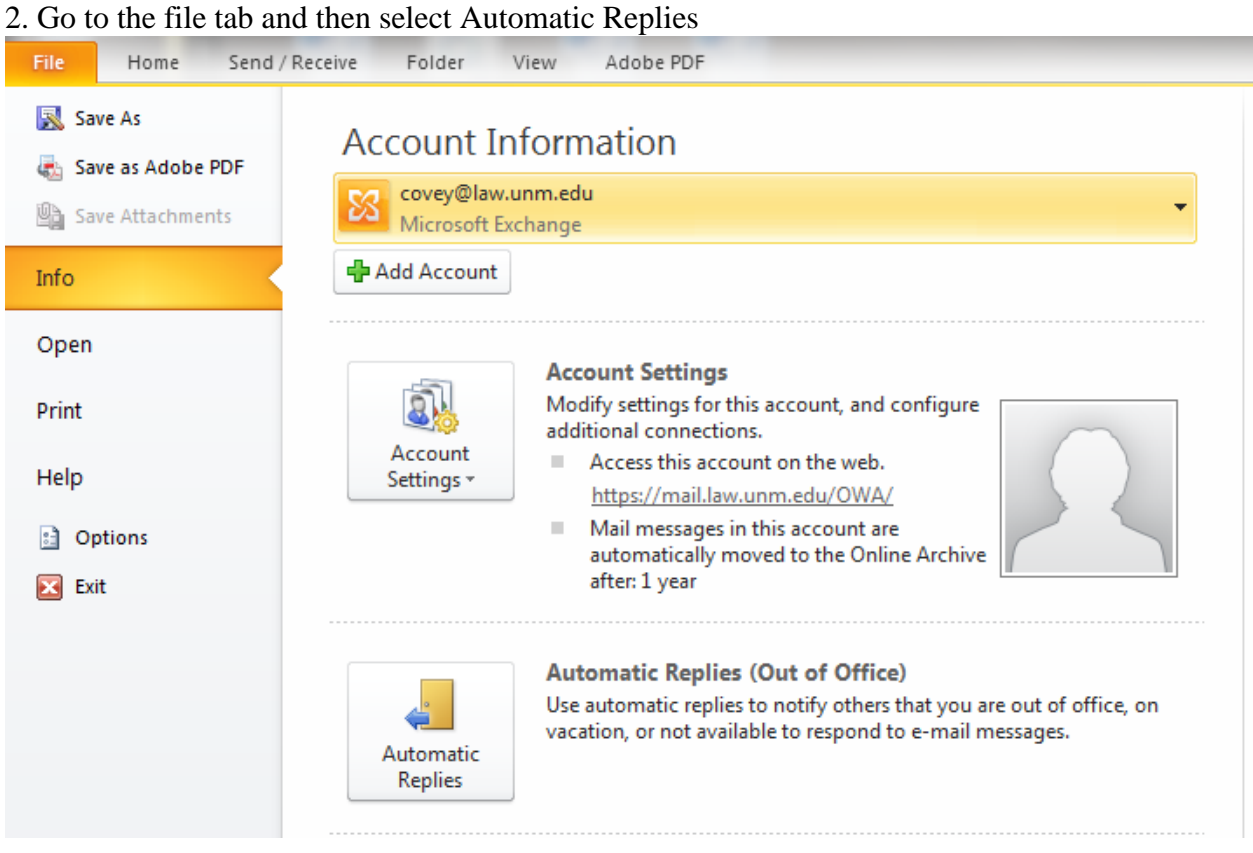

3. Then select **Send Automatic Replies** and choose the time range for when you would like the out of office message to respond:

| Automatic Replies - covey@law.unm.edu |                                                                                                    |                        |           |         |     |  |
|---------------------------------------|----------------------------------------------------------------------------------------------------|------------------------|-----------|---------|-----|--|
|                                       | Do not send automatic replies                                                                                                    |                        |           |         |     |  |
| ŀ                                     | Send automatic replies                                                                                                    |                        |           |         |     |  |
| L                                     | Only send dur                                                                                                    | ing this time range:   |           |         |     |  |
| L                                     | Start time:                                                                                                    | Fri 8/8/2014 🔍         | 4:00 PM 👻 |         |     |  |
| L                                     | End time;                                                                                                    | Sat 8/9/2014 📼         | 4:00 PM 👻 |         |     |  |
| Ľ                                     | Automatically reply once for each sender with the following messages:                                                             |                        |           |         |     |  |
|                                       | Inside My Organization Coff                                                                                                    |                        |           |         |     |  |
| l                                     | Tahoma                                                                                                    | <ul><li>▼ 10</li></ul> | B I U A   | E 듣 ≢ ≢ |     |  |
|                                       | Hi, I will be out of the office. If you need help during this time, please contact our Helpdesk at 7-8656 or helpdesk@law.unm.edu |                        |           |         | our |  |

- 4. If you wish Out of Office messages to begin immediately, click OK
- 5. We do NOT recommend sending automatic replies **Outside My Organization**. This risks sending auto-replies to email lists to which you are subscribed, or confirming to spammers that your account is real.

| Automatic Replies - covey@law.unm.edu                                 |  |  |  |  |  |
|-----------------------------------------------------------------------|--|--|--|--|--|
| Do not send automatic replies                                         |  |  |  |  |  |
| Send automatic replies                                                |  |  |  |  |  |
| Only send during this time range:                                     |  |  |  |  |  |
| Start time: Mon 8/11/2014 < 3:00 PM <                                 |  |  |  |  |  |
| End time: Tue 8/12/2014 < 3:00 PM <                                   |  |  |  |  |  |
| Automatically reply once for each sender with the following messages: |  |  |  |  |  |
| Inside My Organization 📀 Outside My Organization (Off)                |  |  |  |  |  |
| Auto-reply to people outside my organization                          |  |  |  |  |  |
| My Contacts only  Anyone outside my organization                      |  |  |  |  |  |
| Tahoma 🔻 8 👻 B I 🗓 🛓 🗐 🧱                                              |  |  |  |  |  |
|                                                                       |  |  |  |  |  |
|                                                                       |  |  |  |  |  |
|                                                                       |  |  |  |  |  |
|                                                                       |  |  |  |  |  |
|                                                                       |  |  |  |  |  |
|                                                                       |  |  |  |  |  |
|                                                                       |  |  |  |  |  |
|                                                                       |  |  |  |  |  |
|                                                                       |  |  |  |  |  |
|                                                                       |  |  |  |  |  |
| Rules OK Cancel                                                       |  |  |  |  |  |

## Using Out of Office via WebMail

1. Go to Options, click on Set Automatic Replies

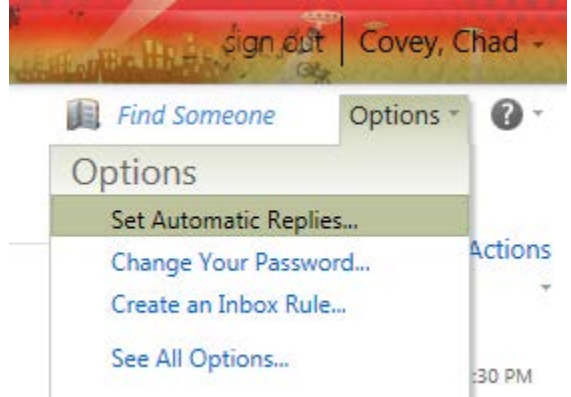

2. Complete as needed and click **Save** in the bottom right corner